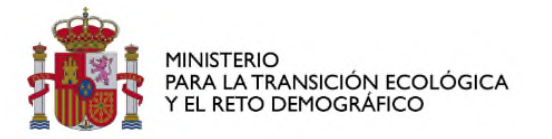

SECRETARÍA GENERAL PARA EL RETO DEMOGRÁFICO

DIRECCIÓN GENERAL DE POLÍTICAS CONTRA LA DESPOBLACIÓN

# MANUAL DE USUARIO PARA ENTIDADES

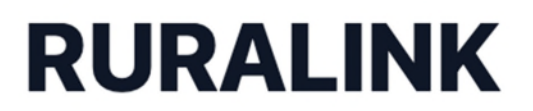

**Programa Campus Rural** 

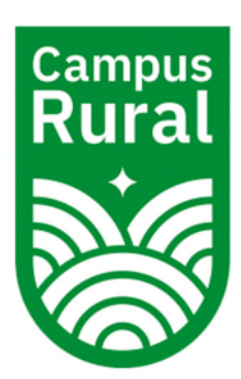

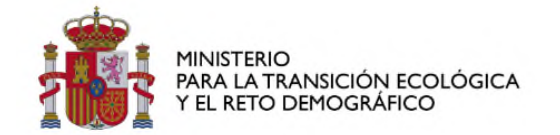

### Contenido

| 1. | Acceso al sistema          | 3    |
|----|----------------------------|------|
| 3. | Crear la Entidad           | 5    |
| 4. | Publicar una práctica      | 7    |
| 5. | Acciones sobre la práctica | . 10 |
| 6. | Avisos                     | . 12 |
| 7. | Sección de Prácticas       | . 14 |

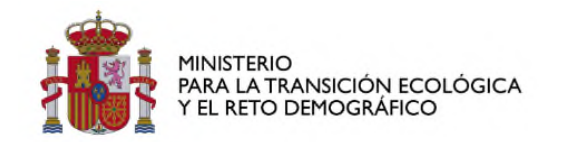

### 1. Acceso al sistema

Desde la siguiente dirección <u>https://campusruralink.es/</u> accederás a la siguiente página web y ahí pulsaremos en *Acceso Usuarios* 

| <br>                                                                                                    |
|----------------------------------------------------------------------------------------------------|
| RURALINK<br>Programa Campus Rural                                                                                                    |
| ¿Eres una entidad interesada en participar en Campus Rural, el programa de prácticas universitarias en el medio rural? ¡Esta es<br>tu oportunidad! En esta sección, podrás presentar tus ofertas de prácticas y colaborar con las universidades para la consulta y<br>asignación de las mismas. |
| ¿Eres una entidad? Sube aquí tus prácticas                                                                                                    |

Introducimos nuestras credenciales y presionamos Entrar

| Entre a su cuenta<br>e Abri una cuenta<br>Correo electrónico"<br>Contraselha" (de obvidado su contraselha)<br>Contraselha" (de obvidado su contraselha)<br>e lecordarme<br>Entre |  |
|----------------------------------------------------------------------------------------------------|--|
| <br>                                                                                                    |  |

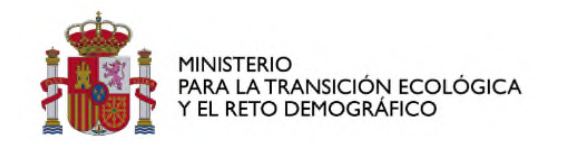

# 2. Registro de usuario en el sistema

Para registrarse necesitamos presionar la opción *Abrir Cuenta* en la pantalla de acceso.

| Crear una cuenta                                             |  |
|--------------------------------------------------------------|--|
| o iniciar sesión en su cuenta                                |  |
| Nombre"                                                      |  |
|                                                              |  |
| Correo electrónico"                                          |  |
|                                                              |  |
| Contraseña                                                   |  |
|                                                              |  |
| Confirmar contraseña*                                        |  |
|                                                              |  |
| Acepto la <u>Politica de Privacidad</u> .*                   |  |
| Debes aceptar nuestra política de privacidad para continuar. |  |
| Registrarse                                                  |  |
|                                                              |  |
|                                                              |  |

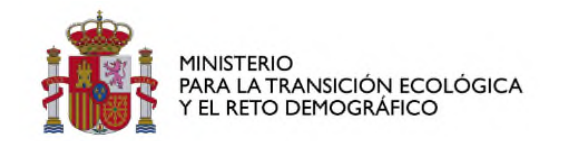

# 3. Crear la Entidad

Antes de crear las prácticas es necesario crear la entidad. Puedes crear una o varias entidades desde las que gestionar las prácticas.

Para crear la entidad presiona *Mis entidades* 

| Escritorio    | Escritorio                        |          |  |
|---------------|-----------------------------------|----------|--|
| Avisos        |                                   |          |  |
| Mis entidades | UP Bienvenida/o<br>usuario prueba | E- Salir |  |
| Practicas     |                                   |          |  |
|               |                                   |          |  |
|               |                                   |          |  |
|               |                                   |          |  |
|               |                                   |          |  |
|               |                                   |          |  |
|               |                                   |          |  |
|               |                                   |          |  |
|               |                                   |          |  |
|               |                                   |          |  |
|               |                                   |          |  |
|               |                                   |          |  |
|               |                                   |          |  |
|               |                                   |          |  |
|               |                                   |          |  |
|               |                                   |          |  |
|               |                                   |          |  |

La primera vez que entremos al sistema la lista de entidades aparecerá vacía. Presionamos en *Crear entidad.* En caso de que la entidad exista la seleccionamos pulsando sobre ella o presionando *Editar* 

| Escritorio    | Entidads > Listado<br>Mi entidad |             |                     |                      | Crear entidad |
|---------------|----------------------------------|-------------|---------------------|----------------------|---------------|
| Mis entidades |                                  |             |                     | Q. Buscar            |               |
| Practicas     | Nombre                           | Cif         | Persona de contacto | Telefono             |               |
|               | Entidad de Pruebas               | 80000000000 | Usuario Pruebas     | +34 91 111 222 333 3 | 🖉 Editar      |
|               | Se muestra un resultado          |             | por página 10 ~     |                      |               |
|               |                                  |             |                     |                      |               |
|               |                                  |             |                     |                      |               |
|               |                                  |             |                     |                      |               |
|               |                                  |             |                     |                      |               |
|               |                                  |             |                     |                      |               |
|               |                                  |             |                     |                      |               |
|               |                                  |             |                     |                      |               |

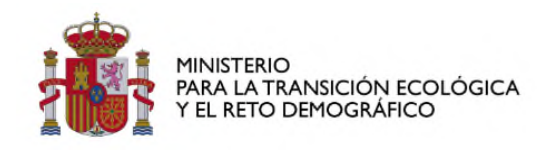

### Rellenamos los datos de nuestra entidad y presionamos *Crear*

| Escritorio<br>Avisos | Crear Entidad               |          |  |
|----------------------|-----------------------------|----------|--|
| Mis entidades        | Nombre                      | cir.     |  |
| Practicas            |                             |          |  |
|                      | Persona de contacto"        | Telefono |  |
|                      |                             |          |  |
|                      | Tipo de Entidad"            |          |  |
|                      | Seleccione una opción       | *        |  |
|                      | Descripcion actividad"      |          |  |
|                      |                             |          |  |
|                      | Crear y crear otro Cancelar |          |  |

Una vez creada la entidad ya podemos seleccionarla y publicar las prácticas.

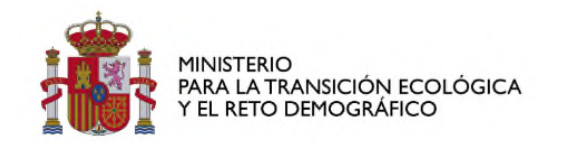

### 4. Publicar una práctica

Para publicar una práctica entramos en la entidad y presionamos el botón *Crear Prácticas* 

| Escritorio<br>Avisos | Entidads > Editar<br>Datos de mi entidad |     |                      |       |                 |
|----------------------|------------------------------------------|-----|----------------------|-------|-----------------|
| Mis entidades        | Nombre                                   |     | Cif*                 |       |                 |
| Practicas            | Entidad de Pruebas                       |     | B0000000000          |       |                 |
|                      | Persona de contacto                      |     | Telefono*            |       |                 |
|                      | Usuario Pruebas                          |     | +34 91 111 222 333 3 |       |                 |
|                      | Tipo de Entidad"                         |     |                      |       |                 |
|                      | Privada                                  | × ~ |                      |       |                 |
|                      | Descripcion actividad*                   |     |                      |       |                 |
|                      | Descripción de mi entidad                |     |                      |       |                 |
|                      | Guardar cambios Cancelar                 |     |                      |       |                 |
|                      | Prácticas                                |     |                      |       | Crear Prácticas |
|                      |                                          |     |                      | Q Bus | car             |
|                      |                                          |     |                      |       |                 |

Cubrimos los datos del formulario y presionamos *Crear* y la práctica quedará publicada.

| Escritorio    | Datos de mi e                    |                                                                         |                                                                                                    |
|---------------|----------------------------------|-------------------------------------------------------------------------|----------------------------------------------------------------------------------------------------|
| Avisos        | Nombre <sup>*</sup>              | Titulo" Rama Profesional"                                               |                                                                                                    |
| Mis entidades | Entidad de Pruebas               |                                                                         |                                                                                                    |
| Practicas     | Persona de contacto"             | Perfii de estudiante Descripción de la práctica Comentarios adicionales |                                                                                                    |
|               | Usuario Pruebas                  |                                                                         |                                                                                                    |
|               | Tipo de Entidad*                 |                                                                         |                                                                                                    |
|               | Privada                          | Ubicación y duración de la práctica                                     |                                                                                                    |
|               | Descripcion actividad*           | Provincia Municipio Localidad Meses de duración                         |                                                                                                    |
|               | Descripción de mi entidad        | seleccione una opci V                                                   |                                                                                                    |
|               |                                  | Horas semanales                                                         |                                                                                                    |
|               | Guardar cambios Car              |                                                                         |                                                                                                    |
|               |                                  | Solución habitacional                                                   |                                                                                                    |
|               | Prácticas                        | Alojamiento                                                             | Crear Prácticas                                                                                                 |
|               |                                  |                                                                         | Q, Buscar                                                                                                    |
|               | Ref ~ Titulo                     | Información adicional                                                   | Fecha 🗸 🔰 Fecha fin reserva 🗸                                                                                   |
|               | 2 Prácticas en G                 | Enlaces de la Práctica                                                  | 01-04-2025 13:17:03 ® Ver                                                                                       |
|               |                                  |                                                                         |                                                                                                    |
|               | 3 Practicas en la                | Nombre del Enlace URL                                                   | 20-05-2025 TL48-12                                                                                              |
|               |                                  |                                                                         | 20-05-2025 11:50:57 10-06-2025 11:50:57 @ Ver detailes                                                          |
|               | 7 pr prueba 1                    |                                                                         | the second second second second second second second second second second second second second second second se |
|               | 7 pr prueba 1<br>8 pr práctica 3 | Agregar otro enlace                                                     | 01-04-2025 11:29:03 Z Ed                                                                                        |

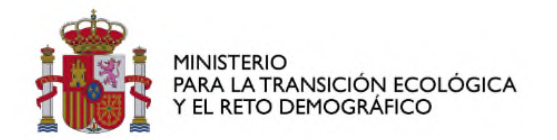

Recomendaciones a la hora de cumplimentar la información de las ofertas de prácticas:

#### 1. Datos Generales

- Título: Usa un nombre claro y descriptivo. Ejemplo: "Práctica de Diseño Web"
- **Rama Profesional**: Selecciona el área que mejor represente la práctica. Asegúrate de que esté alineada con el contenido de la actividad.
- **Perfil del Estudiante:** Describe el perfil ideal del estudiante para esta práctica.
  - Carrera o especialidad recomendada
  - Conocimientos o habilidades previas necesarias
- **Descripción de la Práctica:** Sé detallado y específico.
  - Objetivos de aprendizaje
  - Tareas a desempeñar
  - Actividades principales
  - Herramientas o tecnologías que se utilizarán
- **Comentarios Adicionales:** Usa este campo para observaciones relevantes que no encajen en otros campos, como requisitos especiales, condiciones del lugar, etc.
- Fechas y Ubicación
  - Fecha de inicio y término: Asegúrate de que las fechas sean realistas con las necesidades de tu entidad
  - **Horario**: Indica claramente la preferencia de los días y horas.
  - Localidad: Especifica la ubicación del lugar de realización de las prácticas con su dirección.
  - **Meses de duración**: Calcula con base en las fechas ingresadas.

#### • Solución habitacional:

- Marcar esta casilla significa que:
  - La entidad facilita el acceso a vivienda de los estudiantes poniendo a su disposición algún tipo de alojamiento en el municipio (vivienda pública o social, o actuando como intermediario con los vecinos o alojamientos turísticos del lugar)
- ¿Qué ocurre si no se marca?

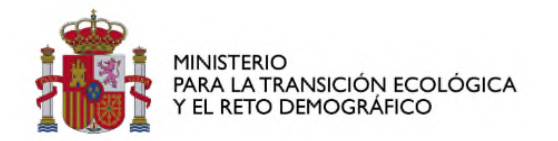

- Que la entidad no ofrezca solución habitacional, implica que el estudiante debe buscar el alojamiento por su cuenta, lo que puede afectar a la viabilidad de la práctica, especialmente en municipios pequeños o con escasa oferta de alojamiento.
- **Información adicional:** Este campo permite a la entidad proporcionar **contenido complementario que no encaja directamente en los apartados anteriores**, pero que puede resultar útil para la universidad o el estudiante al valorar la práctica. Se recomienda utilizar este apartado para incluir: **enlaces** a la web de la entidad, proyectos en los que participará el estudiante, o información turística del municipio.

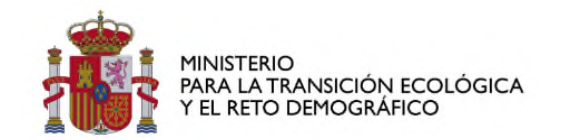

### 5. Acciones sobre la práctica

- *Ver detalles* nos muestra los detalles de la práctica.
- *Asignar* nos permite asignar la práctica a la universidad que la tenga reservada.

Es muy importante **Asignar** la práctica una vez que se llegue a un acuerdo con la Universidad para su realización, de lo contrario llegado el momento caducará y volverá a estar disponible para que la seleccione otra Universidad causando confusión.

- *Cancelar reserva* nos permite cancelar la reserva de la práctica. Solo cancela la reserva, la práctica volverá a estar disponible para que sea seleccionada por otra universidad.
- *Eliminar* nos permite eliminar definitivamente la práctica cuando ésta se encuentra en un estado disponible.
- *Editar* nos permite cambiar datos de la práctica ésta se encuentra en un estado disponible.
- *Renuncia anticipada* nos permite desactivar la práctica una vez ya ha sido asignada y ha empezado a ejecutarse por renuncia del estudiante. La práctica ya no estará disponible, y si queremos que vuelva a estar ofertada habría que crearla y publicar de nuevo.
- *Ampliar plazo* nos permite ampliar el plazo de la práctica hasta el límite máximo correspondiente a 5 meses.

| Escritorio    | Datos de mi enti                | dad        |                          |                     |                  |                       |                     |                                                          |
|---------------|---------------------------------|------------|--------------------------|---------------------|------------------|-----------------------|---------------------|----------------------------------------------------------|
| Artes         | Nombre                          |            |                          |                     | c                | a'                    |                     |                                                          |
| Mis ertidades | Entidad de Pruebas              |            |                          |                     |                  | 800000000000          |                     |                                                          |
| 5 Practicas   | Persona de contacto"            |            |                          |                     | т                | elefuno"              |                     |                                                          |
|               | Usuario Pruebas                 |            |                          |                     |                  | *34 91 111 222 333 3  |                     |                                                          |
|               | Tipo de Entidad"                |            |                          |                     |                  |                       |                     |                                                          |
|               | Privada                         |            |                          |                     | х ч              |                       |                     |                                                          |
|               | Descripcion actividad"          |            |                          |                     |                  |                       |                     |                                                          |
|               | Descripción de mi entidad       |            |                          |                     |                  |                       |                     |                                                          |
|               | Prácticas                       |            |                          |                     |                  |                       |                     | Crear Prácticas                                          |
|               |                                 | Estado ~   | Universidad ~            | Usuario ~           | Enel ~           | Fecha ~               | Fecha fin reserva 🗸 |                                                          |
|               | .mbiertal y Energias Renovables | asignada   | Universidad de Pruebas   | Universidad Pruebas | univ@pruebas.es  | 01-04-2025 13:17:03   |                     | 🔿 Ver detalles 🛞 Remuncia anticipada                     |
|               | sión de Agricultura Sostenible  | asignada   | Universidad de Pruebas 2 | Universidad y       | univy@pruebas2.e | s 20-05-2025 11-48-12 |                     | © Ver detailes : ◎ Renuncia anticipada : ۞ Ampliar Plazo |
|               |                                 | reservada  | Universidad de Pruebas 2 | Universidad y       | univy@pruebas2.e | s 20-05-2025 11:50:57 | 10-08-2025 11:50:57 | S Ver detalles - Asignar - Cancelar Reserva              |
|               |                                 | disponible |                          |                     |                  | 01-04-2025 11:29:03   |                     | 🖉 Editar 🗇 Ver detailes 🔞 Eliminar                       |
|               |                                 |            |                          |                     |                  |                       |                     |                                                          |

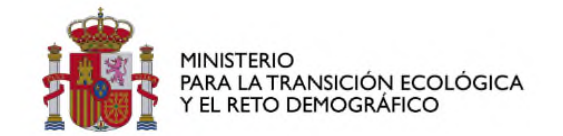

SECRETARÍA GENERAL PARA EL RETO DEMOGRÁFICO

DIRECCIÓN GENERAL DE POLÍTICAS CONTRA LA DESPOBLACIÓN

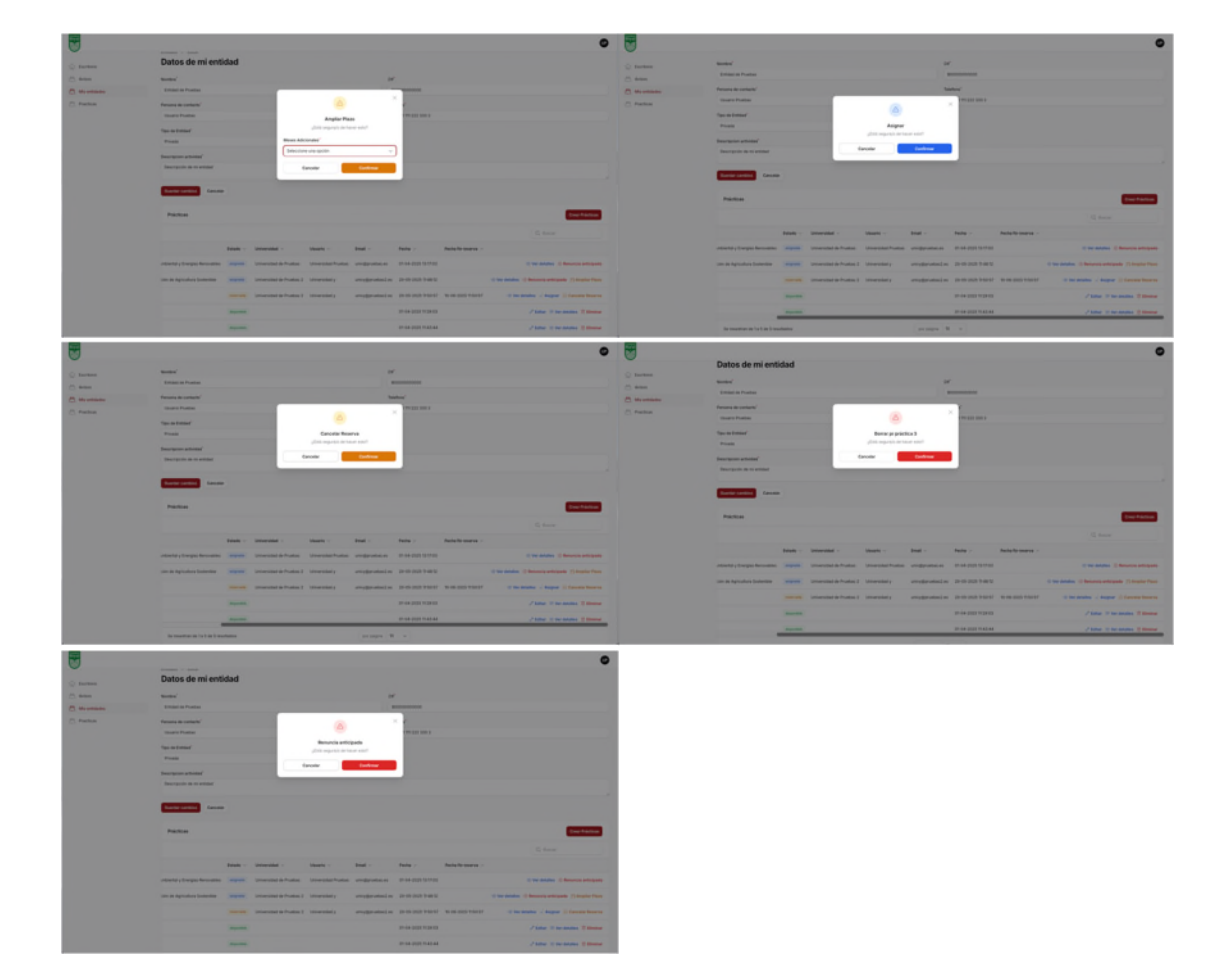

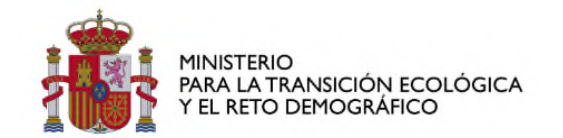

### 6. Avisos

En este apartado podemos ver avisos sobre nuestras prácticas. La plataforma Ruralink incluye una funcionalidad de *Avisos* destinada a mejorar la calidad del programa, permitiendo que las universidades y la administración puedan reportar prácticas que no cumplan con los principios básicos de Campus Rural.

| Escritorio Avisos | Avisos > Listado<br>Avisos |                               |           |
|-------------------|----------------------------|-------------------------------|-----------|
| Mis entidades     |                            |                               | Q. Buscar |
| ) Practicas       |                            | × No se encontraron registros |           |
|                   |                            |                               |           |
|                   |                            |                               |           |
|                   |                            |                               |           |
|                   |                            |                               |           |
|                   |                            |                               |           |

#### ¿Cuándo se debe emitir un aviso?

Se recomienda emitir un aviso cuando se detecte alguna de las siguientes situaciones:

- La práctica no cumple con la guía de recomendaciones básicas del programa.
- La práctica es de baja calidad, las tareas ofrecidas son irrelevantes, poco formativas o no están relacionadas con la titulación del estudiante.
- Se han detectado incumplimientos del código ético o de las condiciones laborales.
- La información publicada es engañosa o está incompleta (por ejemplo, sobre el alojamiento, horario, funciones reales...).
- Se ha comprobado una falta de interés y de acompañamiento por parte del tutor de la entidad.

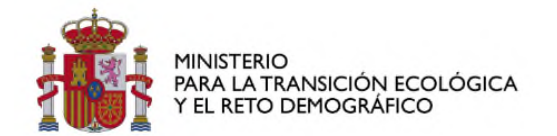

#### ¿Quién puede emitir un aviso?

- Universidades colaboradoras, a través de los técnicos responsables.
- Administradores del programa

#### ¿Qué sucede cuando se emite un aviso?

- El aviso queda registrado y vinculado a la práctica y entidad correspondiente.
- El equipo técnico o la universidad revisa la información recibida.
- Se puede solicitar más información a la entidad para aclarar los hechos.
- Si procede, se puede ocultar temporalmente la práctica o requerir su modificación.
- En casos reiterados o graves, se puede inhabilitar a la entidad para seguir publicando prácticas.

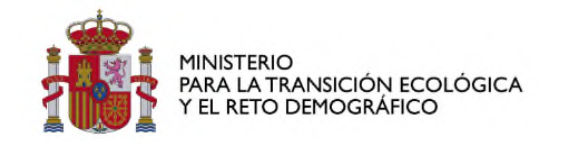

### 7. Sección de Prácticas

Existe una sección de Prácticas donde podemos ver juntas todas las prácticas publicadas en todas nuestras entidades. Es una sección informativa, para poder ejecutar alguna acción sobre ellas tendremos que proceder según lo explicado anteriormente.

| Avisos        | Listad  | lo de práctica               | is               |              |                                                      |                      |                               |             |         |          |
|---------------|---------|------------------------------|------------------|--------------|------------------------------------------------------|----------------------|-------------------------------|-------------|---------|----------|
| Mis entidades |         |                              |                  |              |                                                      |                      |                               | Q. Buscar   |         | <b>7</b> |
| Practicas     | Ref ~   | Estado - Avisos              | Provincia $\lor$ | Municipio ~  | Titulo ~                                             | Rama profesional     | Perfil                        | Alojamiento | Enlaces |          |
|               | 2       | asignada                     | Barcelona        | Barcelona    | Prácticas en Gestión Ambiental y Energías Renovables | Ciencias             | Estudiante de cuarto año de C | Ø           | • £     | © Ver    |
|               | 3       | asignada                     | Sevila           | Sevilla      | Prácticas en Investigación de Agricultura Sostenible | Ciencias             | Estudiante de máster en Agric | Ø           | • 🖉     | @ Ver    |
|               | 7       | reservada                    | Albacete         | Bonete       | pr prueba 1                                          | Ciencias de la salud | ddd                           | •           | • 🖉     | @ Ver    |
|               | 8       | disponible                   | Almeria          | Alboloduy    | pr práctica 3                                        | Ciencias             | adfsaf                        | •           | • £     | © Ver    |
|               | 9       | disperible                   | Bizkaia          | Arrigorriaga | pr práctica 5                                        | Ingenieria           | ddddd                         | •           | • 12    | © Ver    |
|               | Se mues | tran de 1 a 5 de 5 resultado | 15               |              | por página 10 v                                      |                      |                               |             |         |          |
|               |         |                              |                  |              |                                                      |                      |                               |             |         |          |
|               |         |                              |                  |              |                                                      |                      |                               |             |         |          |